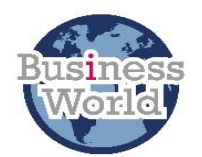

# Business World User Guide

| Title    | Missing Goods Received                                                                                                    |
|----------|----------------------------------------------------------------------------------------------------|
| Summary  | When an invoice is received from a supplier requesting payment for goods or<br>services which were ordered via a Business World requisition (purchase<br>order), it is sent to the Creditors department PO Box number for scanning. It<br>is then exported to Business World and will be routed via workflow to the<br><b>Tasks</b> of the Requesting officer (the person who raised the purchase order)<br>for action.<br>If no goods receipt note (GRN) has been completed already, it will appear in<br>your <b>Tasks</b> as a <b>Missing Goods Received</b> (MGRN).<br>If the goods or service have been received, then a GRN will need to be<br>completed to move the invoice on in workflow for payment to the supplier.<br>If the goods or service have not yet been received or if you have a query or<br>dispute regarding the payment, you should put the MGRN task on hold.<br>This guide will show you how to complete the MGRN task in order progress<br>the invoice. It will also show you how to put the task on hold if required.<br><b>Prior reading: Business World: Getting Started</b> guide. |
| Audience | Purchase to Pay users                                                                                                    |
| Content  | <ol> <li>Missing Goods Received Task</li> <li>Missing Goods Received Error Message</li> <li>Putting Missing Goods Received On Hold</li> <li>Resubmit On Hold Missing Goods Received</li> <li>FURTHER INFORMATION</li> </ol>                                                                                                    |

#### 1. Missing Goods Received Task

Workflow tasks that you are required to do are found in the **Tasks** button in the top right of your screen. This will show a number in orange if there is something to do.

To look at your tasks, click on the orange box – a Your tasks pop-up will appear.

| Vour name                              | This shows the required task step. |
|----------------------------------------|------------------------------------|
| Your tasks 🕐                           |                                    |
| Missing goods received Co: SO TransNo: | 30000                              |
| Missing goods received Co: SO TransNo: | 30000                              |
| Missing goods received Co: SO TransNo: | 30000                              |
| Missing goods received Co: SO TransNo: | 30000                              |
| Missing goods received Co: SO TransNo: | 30000                              |
| Go to Task management                  |                                    |

You can now either click on **Go to Task management** or **Missing goods received** in the **Your tasks** pop-up.

The window will open the **Missing goods received** task. The task has two important buttons which need to be used in the following order: (screenshot of the window is shown on the next page)

| 1. | Goods receipt | Use button to take you to the <b>Goods receipt</b> window so you can complete the goods receipt |
|----|---------------|-------------------------------------------------------------------------------------------------|
| 2. | Accept        | Use button after you have completed the <b>Goods</b><br>receipt                                 |

Note: You will need to use the **Goods receipt** button first to complete the goods receipt. You can then save it and get a GRN number (also known as Receipt no) this will take you back to the **Missing goods receipt** window where you can click the **Accept** button which completes the task and moves it on in workflow.

If you have more than one GRN you will see these tasks listed on the right of the window like in the example below; you can select any of these tasks to goods receive or can go through them in the order, they are displayed:

| ∷                           | î                      | Missing goods received ×                                   |
|-----------------------------|------------------------|------------------------------------------------------------|
|                             |                        |                                                            |
| Sort by                     | /                      | ✓ Ascending <                                              |
| Transa<br>OrderN<br>Supplie | ctionNo:<br>lo:<br>er: | 3589201<br>61013769<br>Select Pumps Ltd T/A Aish Electro-M |
| Transa<br>OrderN<br>Supplie | ctionNo:<br>lo:<br>er: | 3579480<br>61012477<br>Bi-Fold Rolfe Ltd                   |
| Tot                         | al: 2                  |                                                            |

If you only have one MGRN task or once you have selected a task to work on, the screen will look like the example below:

1. This invoice will be against a purchase order previously raised – To view the order details click here and a pop-up window with the details will be displayed. Once viewed you can click X to leave the PO details window

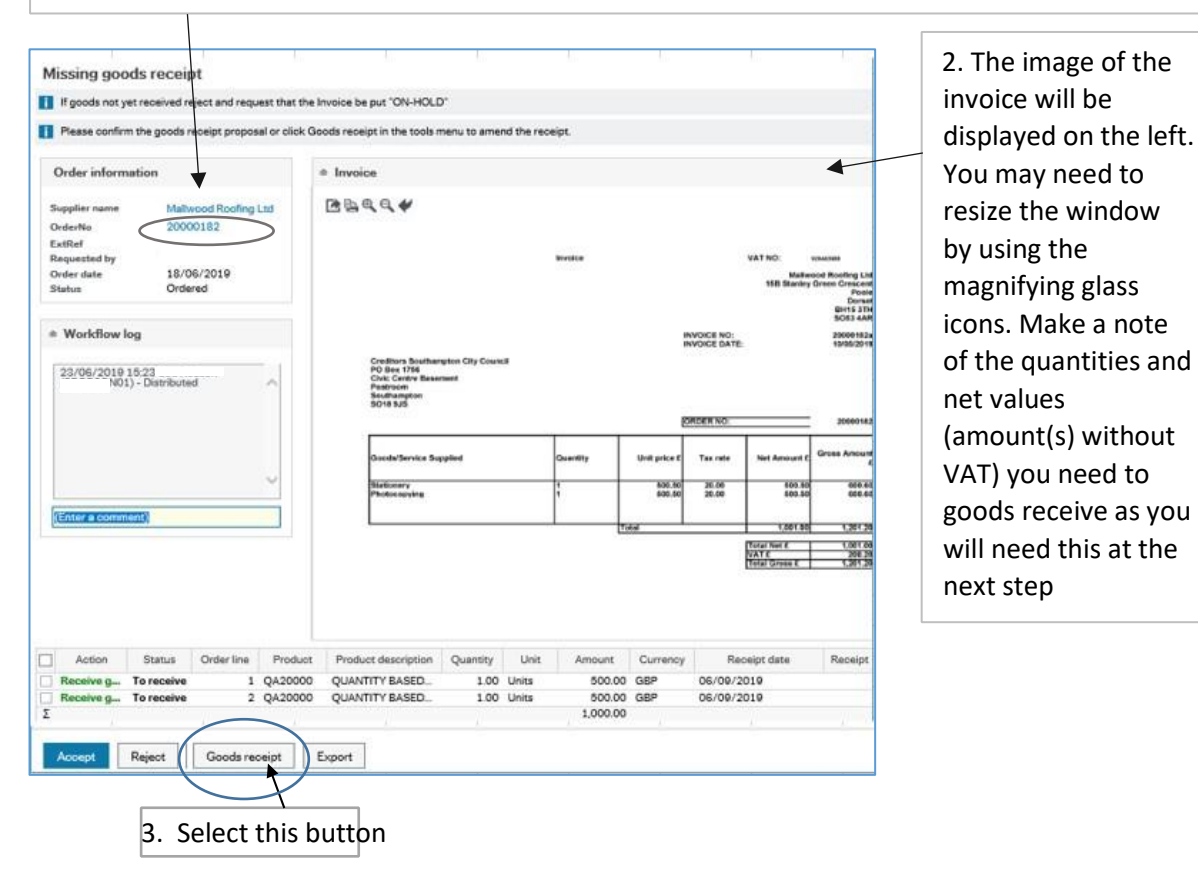

You will now be taken to the **Goods receipt** window:

Follow from step 1 for a quantity order delivery and from step 2 for a value order delivery.

# **1.** Quantity Order Delivery

The example below is for receiving goods where you are having items of goods delivered e.g. stationery, books, chairs etc. When you raised the original requisition (which converted to a purchase order) you would have chosen either a quantity or value product code at that stage.

| II Goods receipt ×                            |                                        |                            |                                     |           |               |                     |                    |            |
|-----------------------------------------------|----------------------------------------|----------------------------|-------------------------------------|-----------|---------------|---------------------|--------------------|------------|
| Missing goods received > Goods receipt        |                                        |                            |                                     |           |               |                     |                    |            |
| Goods receipt                                 |                                        |                            |                                     |           |               |                     |                    |            |
| Order information                             | References                             | Delivery                   |                                     |           |               |                     |                    |            |
| Order number Order status<br>20000182 Ordered | Requested by                           | Delivery date<br>06/09/201 | •                                   |           |               |                     |                    |            |
| Supplier<br>Mallwood Roofing Ltd              | External reference                     | Delivery time              | 00:00                               |           |               |                     |                    |            |
|                                               |                                        |                            |                                     |           |               |                     |                    |            |
| Workflow log (row 1)                          |                                        |                            |                                     |           |               |                     |                    |            |
| Сору                                          |                                        |                            |                                     |           |               |                     |                    |            |
| Order details                                 |                                        |                            |                                     |           |               |                     | -                  |            |
| Order line Supplier product                   | Supplier product description           | Product                    | Description                         | Order qty | Ordered Price | Previously received | Qty. received whit | Unit price |
| 1 QA20000                                     | QUANTITY BASED - Repairs & Maintena    | QA20000                    | QUANTITY BASED - Repairs & Maintena | 1.00      | 500.00        | 0.00                | 0.00 UN            | 500.00     |
| 2 QA20000                                     | QUANTITY BASED - Repairs & Maintena    | QA20000                    | QUANTITY BASED - Repairs & Maintena | 1.00      | 500.00        | 0,00                | 0.00 UN            | 500.00     |
| Add Set received zero Goods received          | red Rest cancelled Delete Batch and se | rial information           |                                     | 2.00      |               |                     | 0.00               |            |
|                                               |                                        |                            |                                     |           |               |                     | 1                  |            |
|                                               |                                        |                            |                                     |           |               |                     |                    |            |
| This is a quantity                            | y order as the proc                    | luct is                    | Here is where                       | e you     | need to       | put in the          | items you          | l I        |
| prefixed with Q                               |                                        |                            | have received                       | d for t   | his invo      | ice. Upda           | te the             |            |
|                                               |                                        |                            | quantity horo                       | orlo      |               | ) if no good        | le ara hair        |            |
|                                               |                                        |                            |                                     | or le     | aveasu        |                     | is are bell        | ıg         |
|                                               |                                        |                            | delivered for                       | a line    | . Updat       | te any lines        | sas                |            |
|                                               |                                        |                            | appropriate                         |           |               |                     |                    |            |
|                                               |                                        |                            |                                     |           |               |                     |                    |            |
|                                               |                                        |                            |                                     |           |               |                     |                    |            |

## Further information:

Check the amount of goods you are receiving for this invoice and update the **Qty. received** field to the amount you are receiving this time. You will be able to see what you have previously received in the **Previously received** field. You will need to check each line to ensure it is correct. If you have an order line where you have not yet received the goods, leave as 0 in this field (so that no goods are delivered).

When all lines have been completed check the total in the **Qty. received** column which is shown on the grey line at the bottom of the column. This total should agree to the number of items you have received and that are on the invoice. You do not need to change the price here.

If you are not going to receive any further items on this purchase order, you can cancel the remaining items by clicking on the **Rest cancelled** button. This will close the purchase order so no more invoices can be paid against it and any outstanding commitment is closed.

Then click Save at the bottom left of the window. You will be taken back to the front screen, Missing goods receipt.

You will now need to click on the Accept button to move the task on in the workflow.

## 2. Value Delivery

The example below is for receiving goods where you have requested a service, an annual order or you don't know how many invoices you will receive or how much they will be, e.g. staff recruitment (service), annual order for locksmiths (not known how many times locksmith will be called out and/or cost of replacing lock) etc. When you raised the original requisition (which converted to a purchase order) you would have chosen either a quantity or value product code at that stage.

You will now be taken to the **Goods receipt** window:

| Goods receipt ×                                                                    |                                                 |                                          |                            |                            |                                   |                                        |                                                            |
|------------------------------------------------------------------------------------|-------------------------------------------------|------------------------------------------|----------------------------|----------------------------|-----------------------------------|----------------------------------------|------------------------------------------------------------|
| Missing goods received > Goods receipt<br>Goods receipt                            |                                                 |                                          |                            |                            |                                   |                                        |                                                            |
| Order information                                                                  | References                                      | Delivery                                 |                            |                            |                                   |                                        |                                                            |
| Order number Order status<br>20000131 Ordered<br>Supplier<br>Enterprise Rent a Car | Requested by<br>Your Name<br>External reference | Delivery dat<br>07/09/20<br>Delivery tim | te<br>19<br>19<br>00       |                            |                                   |                                        |                                                            |
| Workflow log (row 1)                                                               |                                                 |                                          |                            |                            |                                   |                                        |                                                            |
| Order details                                                                      |                                                 |                                          |                            |                            |                                   |                                        |                                                            |
| Order line Supplier product                                                        | Supplier product description                    | Product                                  | Description                | Order qty                  | Ordered Price                     | Previously received                    | Qty. received Unit Unit price                              |
| 1 VA32000<br>VALUE BASED - Hire of Trajsport &                                     | VALUE BASED - Hire of Transport & Pl            | VA32000<br>Hire of Transport & Plant (   | VALUE BASED - Hire of Tril | 1.00                       | 1,000.00                          | 0.00                                   | 1.00 UN 0.00                                               |
| 1                                                                                  |                                                 |                                          |                            |                            |                                   |                                        | 1                                                          |
| This is a value orde prefixed with V                                               | r as the product i                              | S                                        | Her<br>ame<br>rep          | e is w<br>ount a<br>eat fo | here you<br>s shown<br>r other li | need to e<br>on the inv<br>nes if requ | enter the net<br>voice for this line ar<br>uired. Leave as |

## Further information:

Check the net amount of the invoice for each line of the order (you may only have one line) for this invoice and update the **Unit price** field to the net amount you are receiving this time. You will be able to see what you have previously received in the **Previously received** field. You will need to check each line to ensure it is correct. If you have an order line where you have not yet received the service, leave as 0 in this field (so that no service is delivered).

If you are not going to receive any further services for this purchase order, you can cancel the remaining amounts by clicking on the **Rest cancelled** button. This will close the purchase order so no more invoices can be paid against it and any outstanding commitment is closed.

Then click Save at the bottom left of the window. You will be taken back to the front screen Missing goods receipt.

Accept You will now need to click on the button to move the task on in the workflow. It will then either get posted ready for payment when it reaches its due date or will workflow to the approver if the invoice is out of tolerance (GRN or value does not match the PO)

#### 2. Missing Goods Received Error Message

If you see the following message when you access your **Tasks**, this is likely to mean that the original purchase order that the invoice is attached to has been closed/terminated.

| Ξ                        | Missing goods received ×                                                                                                    |                                       |
|--------------------------|----------------------------------------------------------------------------------------------------|---------------------------------------|
|                          |                                                                                                    |                                       |
| Error<br>A seri<br>An er | us error has occurred and the following message was returned by the system:<br>or has occurred preventing the application from completing the requested task. Plea | se contact your system administrator. |

Depending on what you want to happen with the invoice please can you do either of the following:

• Contact Business World Support <u>bw.help@southampton.gov.uk</u> with a screenshot of the error message and the transaction number and request that the PO is checked/reopened in order to process it for payment

or

• Contact Creditors payments team <u>creditor.paymentsteam@southampton.gov.uk</u> with a screenshot of the error message and the transaction number, if the invoice is no longer required i.e. payment was made by another means etc. and request that it is deleted from the system.

## 3. Putting Missing Goods Received On Hold

If you have not received the goods or service or have a query regarding the invoice, do not goods receive it but put it on hold.

Note: Putting the invoice on hold will allow the Creditors Payments team to exclude your GRN invoice from their reporting where invoices are overdue/not actioned in a timely way. They will see that you have a query with the invoice.

To put the MGRN on hold, from the **Missing goods receipt** task, click on the Reject button, bottom left of the window. A pop-up box will appear:

| Missing goods received - | Reject | × | Enter a reason you are putting the task on |
|--------------------------|--------|---|--------------------------------------------|
| Reject                   | l      | • | delivery of the<br>goods/in dispute etc    |
| 1                        |        |   |                                            |
| Then click here          |        |   |                                            |

Another pop-up box will appear:

|            | Success                                                                         | × |
|------------|---------------------------------------------------------------------------------|---|
|            | The item is successfully processed. You are now ready to process the next item. |   |
| Clickhaus  |                                                                                 |   |
| Click here | ок                                                                              |   |

The MGRN will move into workflow but will then return to your **Tasks** with an **"MGRN – put invoice ON HOLD"** status. (This may take 30 seconds or more whilst the workflow service processes the task). A screenshot of how the task will reappear in your **Tasks** is shown below:

| Your name          |         |          | -      | Search (/   | Alt+q)     |
|--------------------|---------|----------|--------|-------------|------------|
|                    |         |          |        |             | ×          |
| Your tasks 🛞       |         |          |        | Ø           | Group by 😻 |
| MGRN - put invoice | ON HOLD | D Co: SO | TransN | lo: 3000111 |            |

You will still need to take one more action to put it on hold, so open the **"MGRN – put invoice ON HOLD"** from **Tasks** again. The window will look like the one shown below (this is a cutdown screenshot):

|                   | urchase in  | voice inform | nation        |             |               |          |        |     |
|-------------------|-------------|--------------|---------------|-------------|---------------|----------|--------|-----|
| Supp              | olier       | Enter        | rprise Rent a | Car         |               |          |        |     |
| Invoi             | iceNo       | E123         | 14            | Ord         | erNo          | 2        | 00001  | 131 |
| Invoi             | ice date    | 07/0         | 9/2019        | Tota        | al invoice am | ount 6   | 00.00  |     |
| Due               | date        | 07/1         | 0/2019        | Tob         | e approved    | 5        | 00.00  |     |
| Tran              | saction num | ber 3000     | 0111          | VAT         | amount        | 1        | 00.00  |     |
| Payment method AP |             |              | Curr          | rency       | G             | GBP      |        |     |
| Refl              | lo          | 0            |               |             |               |          |        |     |
| E<br>Sho          | w all       |              |               |             | 500.0         | 0        |        |     |
| Pur               | chase invo  | ice details  |               |             | _             |          |        |     |
| Maj               | p lax       | Order        | Status        | Funds check | Currency      | Curr. am | ou     | Typ |
|                   | %           |              |               |             | GBP           | 500      | 0.00 ( | GL  |
|                   |             |              |               |             |               | 500      | 0.00   |     |
|                   |             | Trans ON H   |               | Advanced m  | ode           | Workflow | user   | log |

Another pop-up box will appear:

|            | Success                                                                         | × |
|------------|---------------------------------------------------------------------------------|---|
|            | The item is successfully processed. You are now ready to process the next item. |   |
|            |                                                                                 |   |
| Click here | ок                                                                              |   |

A screenshot of how the task will reappear in your Tasks is shown below:

| Your name            | - #       | <b>V</b> 6 | 10   | Search (Alt+q) |            |   |
|----------------------|-----------|------------|------|----------------|------------|---|
| Your tasks 🛞         |           |            |      | Ø              | Group by 😽 | к |
| Invoice = ON HOLD Co | : SO Tran | sNo: 300   | 0111 |                |            |   |

Your MGRN is now on hold. This means that when checks are made for overdue invoices or invoices that have not been actioned, it will be clear why this task has not yet been processed. It will also be clearly marked in your <u>Tasks</u> so you don't need to revisit it until you are ready to take further action, i.e. you have received the goods or the dispute/query is resolved.

You will now need to contact your supplier regarding the invoice to clarify whether it should be processed for payment or not. Here are some examples of what the outcome could be and what you should do but is not an exhaustive list:

| Invoice amount is incorrect, and the supplier is | Email creditors payments team                    |
|--------------------------------------------------|--------------------------------------------------|
| going to send a revised invoice                  | creditor.paymentsteam@southampton.gov.uk         |
|                                                  | with the transaction number and ask them to      |
|                                                  | delete the invoice as you will be expecting a    |
|                                                  | new one soon                                     |
| Goods were damaged or not received and           | As above                                         |
| therefore payment is not going to be made        |                                                  |
| Invoice amount is incorrect, and the supplier is | You will need to take the invoice off hold and   |
| going to send a credit note                      | process it, see next section for how to take the |
|                                                  | MGRN off hold.                                   |
|                                                  | When the credit note is received it will appear  |
|                                                  | in your tasks and can be processed in the same   |
|                                                  | way as your Missing Goods Received Tasks         |

The above is not an exhaustive list of what to do and if you have any other scenarios or questions about what to do with a transaction please email the Business World Help inbox in the first instance, <u>bw.help@southampton.gov.uk</u>

See next section for how to take the MGRN off hold and resubmit it.

# 4. Resubmit On Hold Missing Goods Received

To resubmit the **MGRN on hold task**, to complete the goods receipt, you will need to find it from your **Tasks** and open it. The task step is called "**Invoice =ON HOLD Trans No XXXXX**"

The window will look like the one shown below (this is a cutdown screenshot for illustrative purposed only):

| Purchase invoice                                                            | information                                        |                                                                             |                  |                                               |  |
|-----------------------------------------------------------------------------|----------------------------------------------------|-----------------------------------------------------------------------------|------------------|-----------------------------------------------|--|
| P                                                                           | Enternaine Brance C                                |                                                                             |                  |                                               |  |
| nvoiceNo<br>nvoice date<br>Due date<br>Transaction number<br>Payment method | E1234<br>07/09/2019<br>07/10/2019<br>3000111<br>AP | orderNo<br>Total invoice amount<br>To be approved<br>VAT amount<br>Currency |                  | 20000131<br>600.00<br>500.00<br>100.00<br>GBP |  |
| RefNo                                                                       | 0                                                  |                                                                             |                  | NNG233                                        |  |
| Order lines                                                                 |                                                    |                                                                             |                  |                                               |  |
| ] Order line Cu                                                             | rrency Inv. qty.                                   | Inv price                                                                   | Inv. amt.        | Order qty O                                   |  |
| 1 GBF                                                                       | 0.50                                               | 1,000.00                                                                    | 500.00<br>500.00 | 1.00                                          |  |
| Resubmit Trans                                                              | ON HOLD Ad                                         | dvanced mode                                                                | Workf            | ow user log                                   |  |
| Click here                                                                  |                                                    |                                                                             |                  |                                               |  |
|                                                                             | Success                                            |                                                                             |                  |                                               |  |

The MGRN task will move into workflow but will then return to your **Tasks** with a "**Missing goods** received" step. (This may take 30 seconds or more whilst the workflow service processes the task).

You can now process the goods received note task by following from section 1.

#### FURTHER INFORMATION

If you have any questions or you if you have any issues processing your goods received note task(s) please do not hesitate to contact the Business World inbox at <u>bw.help@southampton.gov.uk</u>